## Firma electrónica Microsoft Office WORD

## 1. MS Office

Se utiliza la versión 2003 del WORD del paquete Microsoft Office Professional Edition 2003.

Se abre el programa Word y creamos un documento

| 14             |          | <b>— •</b>   | 1⁄2 pt — ▼    |          | ·           | ∞ - ∎    | •      |          |     |
|----------------|----------|--------------|---------------|----------|-------------|----------|--------|----------|-----|
| Ą              | 4 Normal | ▼ Times      | New Roma      | n        | <b>v</b> 12 | - N      | K      | <u>s</u> | ≣≣  |
| L              |          | • •72• • • • | ·36 · · · · · | <u>.</u> | .36         | • •72• • | • • 10 | 8 · ·    | 144 |
| 96             |          |              |               |          |             |          |        |          |     |
| 96             |          |              |               | Distii   | ıguide      | Sr. Be   | rmú    | dez      |     |
| 08 • • • • 72• |          |              |               | Atend    | liendo      | su peti  | ción   | l,       |     |

Una vez finalizado y siempre que no se desee añadir nada más, lo guardamos.

| 🔁 Do     | ocum       | ento1 -         | Microsoft Word                 |                               |                       |                  |                |                             |                                              |                                   |          |
|----------|------------|-----------------|--------------------------------|-------------------------------|-----------------------|------------------|----------------|-----------------------------|----------------------------------------------|-----------------------------------|----------|
| : Ard    | hivo       | <u>E</u> dición | <u>V</u> er <u>I</u> nsertar i | Eormato <u>H</u> erramien     | tas Tab <u>l</u> a    | Ve <u>n</u> tana | 2              |                             |                                              |                                   |          |
| : D      | <u>i 1</u> | a 👌             | 🖻 🛕 🖑 🛍                        | X 🗈 🛍 🛷                       | i) = (ii = [          | 2. 🛃             |                | 🦓   🟹 🦷 75°                 | % • (                                        | ) 🗐 Lectura                       | a 🖕 🗄    |
| 4        | Norm       |                 | <ul> <li>Verdana</li> </ul>    | - 10 - N                      | <u>K</u> § ≣          | ≡ ≡              | ■ \$≣ •        |                             | - 🚽                                          | · <u>A</u> • 🚽                    | <u>_</u> |
| 1        |            |                 |                                | V₂ - 🥒 - 📄 -                  | - 🗉 ا ד 🚯             |                  | <b>■</b> • ⊞ † | 🗄   街   È   🛓               | $\stackrel{\mathbf{Z}}{A} \downarrow \Sigma$ | Ŧ                                 |          |
| Ŀ        | 3 • 1 •    | 0.011           |                                | 3 • 1 • 4 • 1 • 5 • 1 • 6 • 1 | .7.1.8.1.9            | 10- 1 -          | 11 12 11       | 81 - 141 - 141 - 141 - 1461 | 0.1750.5                                     |                                   |          |
|          | _          |                 |                                |                               |                       | 1                |                |                             |                                              |                                   |          |
| 2.1      |            |                 | Guardar como                   |                               |                       |                  |                |                             |                                              | (                                 | ? 🗙      |
| -        |            |                 | Guardar <u>e</u> n:            | 📋 Mis documento               | s                     |                  | <b>v</b>       | · 🗖   😋 🗙 🗎                 | i 💷 • t                                      | <u>H</u> erramientas <del>•</del> |          |
|          |            | •               |                                | Nombre 🔺                      |                       |                  | Tamaño         | Tipo                        | Fed                                          | ha de modifica                    | ciór 🔺   |
| -        |            |                 |                                | Config                        |                       |                  |                | Carpeta de archivo          | s 10/0                                       | 1/2007 1:30                       |          |
| 1        |            |                 | Mis documentos                 |                               |                       |                  |                | Carpeta de archivo          | is 15/1                                      | 0/2008 14:04                      |          |
| N        |            |                 | recentes                       |                               |                       |                  |                | Carpeta de archivo          | is 12/0                                      | 6/2008 8:51                       |          |
| -        |            |                 |                                |                               |                       |                  |                | Carpeta de archivo          | is 03/0                                      | 9/2008 8:44                       |          |
| 1        |            |                 |                                |                               |                       |                  |                | Carpeta de archivo          | is 12/1                                      | 12/2006 15:54                     |          |
| 4        |            |                 | Escritorio                     |                               |                       |                  |                | Carpeta de archivo          | is 26/1                                      | 1/2008 8:25                       |          |
| 7        |            |                 | ~                              |                               | and the second second |                  |                | Carpeta de archivo          | is 03/1                                      | 12/2008 9:24                      |          |
| ÷        |            |                 |                                |                               |                       |                  |                | Carpeta de archivo          | is 18/0                                      | 17/2008 10:21                     |          |
| i.       |            |                 | Mis documentos                 |                               |                       |                  |                | Carpeta de archivo          | IS 16/0                                      | 15/2007 10:27                     |          |
| ÷        |            |                 |                                |                               |                       |                  |                | Carpeta de archivo          | is 15/0                                      | 19/2007 11:38                     |          |
| <u>.</u> |            |                 |                                |                               |                       |                  |                | Carpeta de archivo          | is 02/1<br>ve 02/1                           | 12/2006 10:04                     |          |
|          |            |                 |                                |                               |                       |                  |                | Carpeta de archivo          | a 05/1                                       | 1/2006 13:05                      |          |
| ÷        |            |                 | Mi PC                          |                               |                       |                  |                | Carpeta de archivo          | s 02/1                                       | 12/2006 1:09                      | ~        |
| 6        |            |                 | -                              | <                             |                       |                  |                |                             |                                              |                                   | >        |
| ġ        |            |                 |                                | Nombre de archivo:            | Doc1.doc              |                  |                |                             | ~                                            | Guardar                           | r ]      |
| 11-11-   |            |                 | Mis sitios de red              | Guardar como <u>ti</u> po:    | Documento de          | Word (*.         | doc)           |                             | ~                                            | Cancela                           | r        |

Desde que hemos guardado el documento, su nombre aparece en la parte superior del documento.

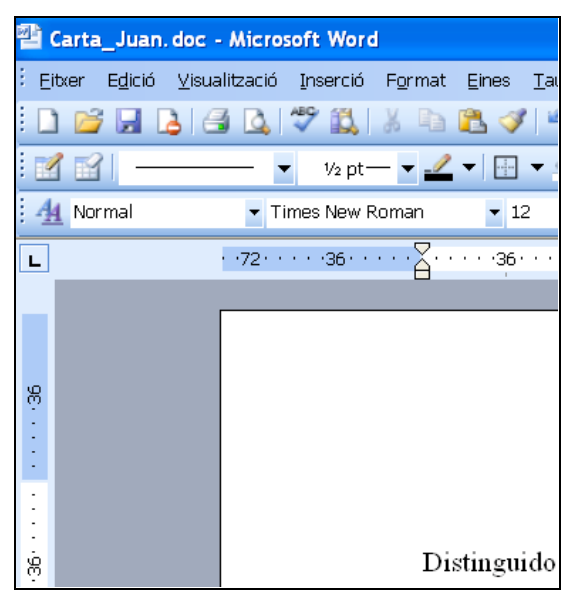

Para fima el documento debemos ir al menú "Herramientas" y escoger "Opciones".

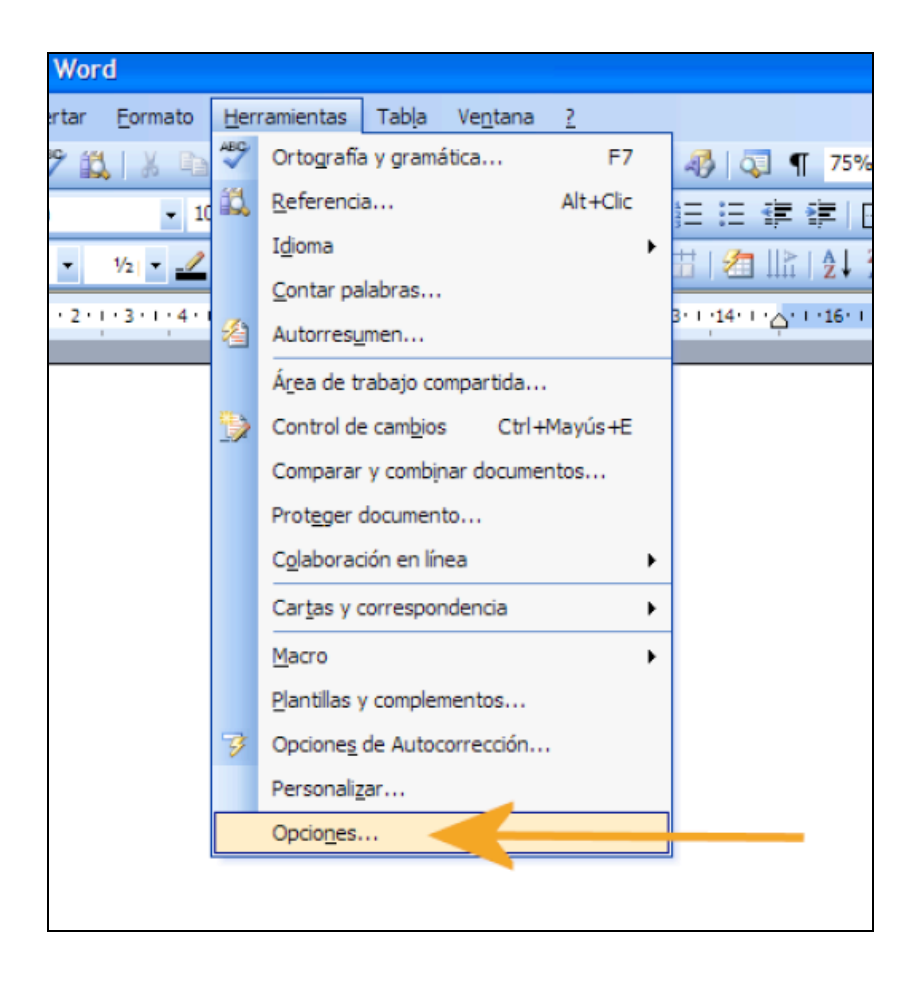

Cuando hemos entrado en "Opciones"(1), iremos a la pestaña "Seguridad" (2) y en la parte media de la pantalla accederemos a "Firmas digitales" (3).

| Opciones                                                                                                    | $\leftarrow$                                                                                                    | - 1            |                                                                                                    |                                                                                        |                                                   | ? 🛽                                                          |  |  |
|----------------------------------------------------------------------------------------------------|----------------------------------------------------------------------------------------------------|----------------|----------------------------------------------------------------------------------------------------|----------------------------------------------------------------------------------------|---------------------------------------------------|--------------------------------------------------------------|--|--|
| Control d                                                                                                    | le cambios                                                                                                    | Informac       | ormación del usuario Compatibilidad                                                                                                    |                                                                                        |                                                   | Ubicación de archivos                                        |  |  |
| Ver                                                                                                    | Ver General Edición Imprimir Guardar Seguridad                                                                                                    |                |                                                                                                    | Seguridad                                                                              | Ortografía y gramática                            |                                                              |  |  |
| Opciones de<br>Contraseñ<br>Opciones de<br>Contraseñ<br>Recom<br>Firmas di<br>Opciones de<br>Al guar<br>Avisar<br>Guarda<br>V Hacer v<br>Seguridad d<br>Ajuste el n<br>especifique | cifrado de arci<br>a de apertura:<br>uso compartid<br>a de escritura:<br>endado sólo lec<br>gitales<br>confidencialio:<br>dar, guitar la ir<br>antes de imprir<br>ar el número ale<br>visible el marcia<br>e macros<br>ivel de segurid<br>e los nombres d | hivo para este | documento<br>ara este docum<br>umento<br>rsonal de las pro<br>enviar un archiv<br>ejorar la precisio<br>rrir o guardar<br>archivos que pu<br>ladores de conf | ento<br>3<br>ppiedades del<br>/o que conter<br>ón de combina<br>edan contene<br>ianza. | archivo<br>nga cambios mar<br>ación<br>er virus y | Avanzadas<br>2<br>cados o comentarios<br>Seguridad de macros |  |  |
|                                                                                                    |                                                                                                    |                |                                                                                                    |                                                                                        | L                                                 | Aceptar                                                      |  |  |

Al entrar a "firmas digitales" se abrirá una nueva ventana donde indicaremos al Word con qué certificado queremos firmar el documento. En este punto haremos un clic a "agregar".

| Firma digital                                                                                                    |                                     |             |  |  |  |  |  |  |
|----------------------------------------------------------------------------------------------------|-------------------------------------|-------------|--|--|--|--|--|--|
| Firmas                                                                                                    |                                     |             |  |  |  |  |  |  |
| La firma digital generada por Office puede que no sea legalmente<br>vinculante. Para obtener más información, consulte sobre firmas<br>digitales en la Ayuda. |                                     |             |  |  |  |  |  |  |
| Este documento con                                                                                                    | tiene las siguientes firmas digital | es:         |  |  |  |  |  |  |
| Firmante                                                                                                    | Id. digital realizada por           | Fecha       |  |  |  |  |  |  |
| <                                                                                                    |                                     | >           |  |  |  |  |  |  |
| Adjuntar certifica                                                                                                    | ados con las firmas que acaban d    | e agregarse |  |  |  |  |  |  |
| Ver certificado                                                                                                    | Agregar                             | Quitar      |  |  |  |  |  |  |
| Ayuda                                                                                                    |                                     |             |  |  |  |  |  |  |
|                                                                                                    | Aceptar                             | Cancelar    |  |  |  |  |  |  |

Como se ve en la imagen seleccionaremos el certificado con el que queramos firmar el documento.

| Seleccionar certificade       | D              | ? 🛛                |
|-------------------------------|----------------|--------------------|
| Seleccione el certificado que | e quiere usar. |                    |
|                               |                |                    |
| Enviado a                     | Emitido por    | Fecha de caducidad |
|                               | 100000         | 07/01/2012         |
| 🔛 Isacio Siguero Zurdo        | OMC            | 07/05/2009         |
|                               |                |                    |
|                               |                |                    |
|                               |                |                    |
|                               |                |                    |
| <                             |                | >                  |
|                               | Aceptar Car    | ver certificado    |

El sistema nos pide a continuación la contraseña o PIN de la tarjeta

| WINWORD.EXE                                     |  |  |  |  |  |  |
|-------------------------------------------------|--|--|--|--|--|--|
| Introduzca la contraseña que proteje su tarjeta |  |  |  |  |  |  |
|                                                 |  |  |  |  |  |  |
|                                                 |  |  |  |  |  |  |
|                                                 |  |  |  |  |  |  |
| Aceptar Cancelar                                |  |  |  |  |  |  |

En la siguiente ventana ya aparece el certificado que hemos elegido.

| Firma digital                                                                                                    |                                  | X            |  |  |  |  |  |  |
|----------------------------------------------------------------------------------------------------|----------------------------------|--------------|--|--|--|--|--|--|
| Firmas                                                                                                    |                                  |              |  |  |  |  |  |  |
| La firma digital generada por Office puede que no sea legalmente<br>vinculante. Para obtener más información, consulte sobre firmas<br>digitales en la Ayuda. |                                  |              |  |  |  |  |  |  |
| Este documento contie                                                                                                    | ene las siguientes firmas digita | ales:        |  |  |  |  |  |  |
| Firmante                                                                                                    | Id. digital realizada por        | Fecha        |  |  |  |  |  |  |
| 🔛 Isacio Siguero                                                                                                    | OMC                              | 07/05/2009   |  |  |  |  |  |  |
| <                                                                                                    |                                  | >            |  |  |  |  |  |  |
| Adjuntar certificado                                                                                                    | os con las firmas que acaban     | de agregarse |  |  |  |  |  |  |
| Ver certificado                                                                                                    | Agregar                          | Quitar       |  |  |  |  |  |  |
| Ayuda                                                                                                    |                                  |              |  |  |  |  |  |  |
|                                                                                                    | Aceptar                          | Cancelar     |  |  |  |  |  |  |

Para terminar esta acción solo debemos hacer clic en "aceptar" en las ventanas que debamos.

Y seguidamente ya tenemos el documento WORD firmado.

Podemos observar (según indica la flecha en la imagen) que en la parte inferior derecha aparece un icono (de color rojo) que si desplazamos el ratón y lo ponemos encima nos aparecerá una leyenda que indica "Este documento se ha firmado digitalmente".

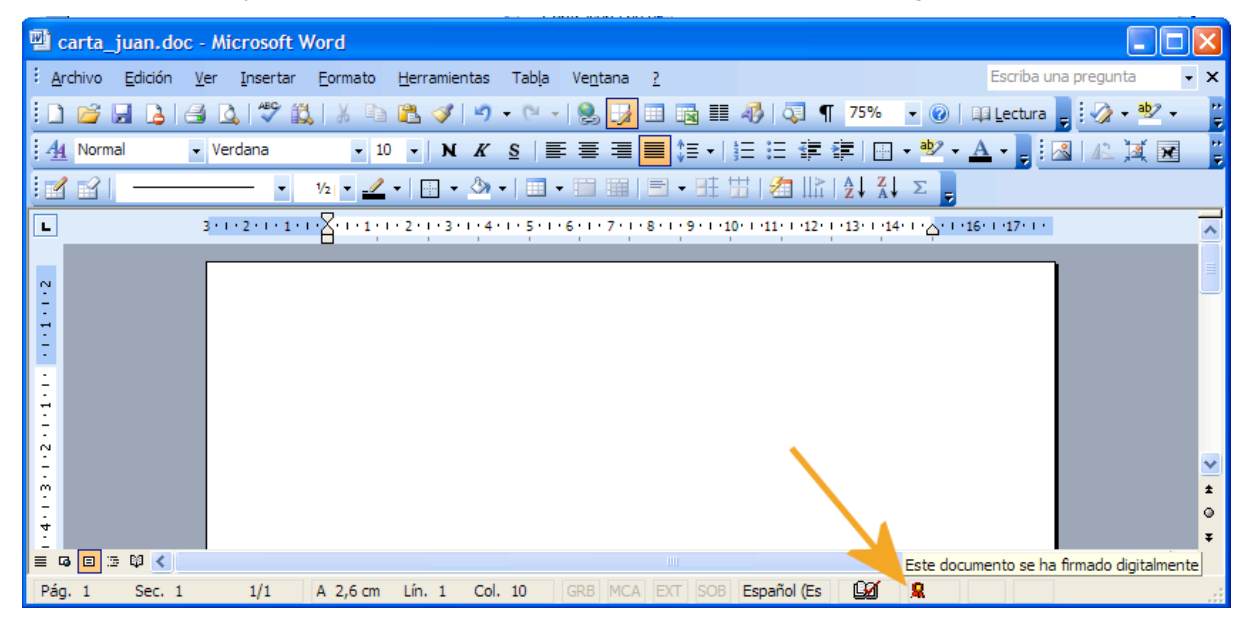